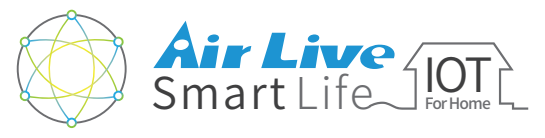

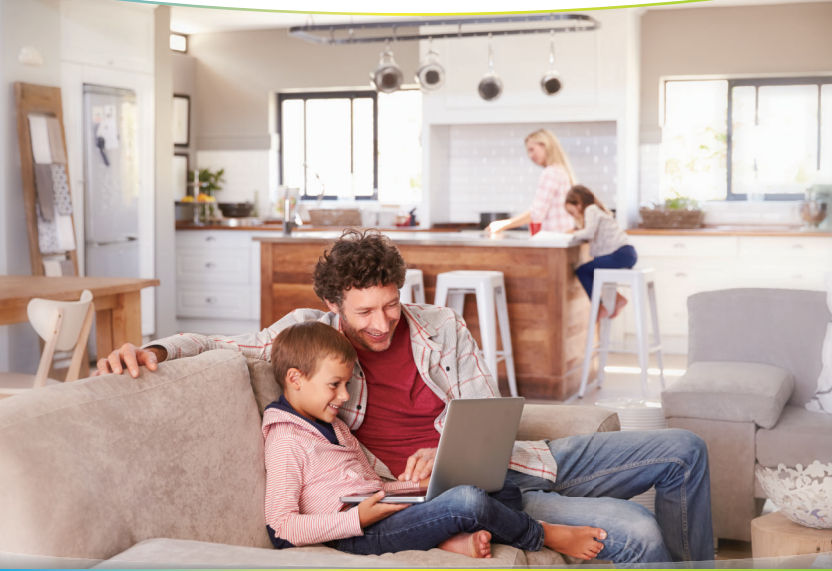

# **Guía Smart Home Kit**

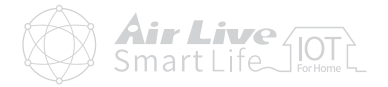

#### • Comfigurar el Paquete IoT

| <ul> <li>Comenzar a usar Gateway IoT</li> </ul>             | 1  |
|-------------------------------------------------------------|----|
| <ul> <li>Comenzar a usar Dispositivos IoT</li> </ul>        | 5  |
| <ul> <li>Comenzar a usar AirLive Smart Life Plus</li> </ul> | 10 |
| Apéndice                                                    |    |
| Excluir Dispositivos                                        | 13 |
| Incluir Sensores                                            | 19 |
| Incluir Smart Plug (Opcional)                               | 24 |
| <ul> <li>Incluir SmartCube 300W (Opcional)</li> </ul>       | 26 |

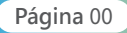

#### Configurar el Paquete IoT Comenzar a usar Gateway IoT

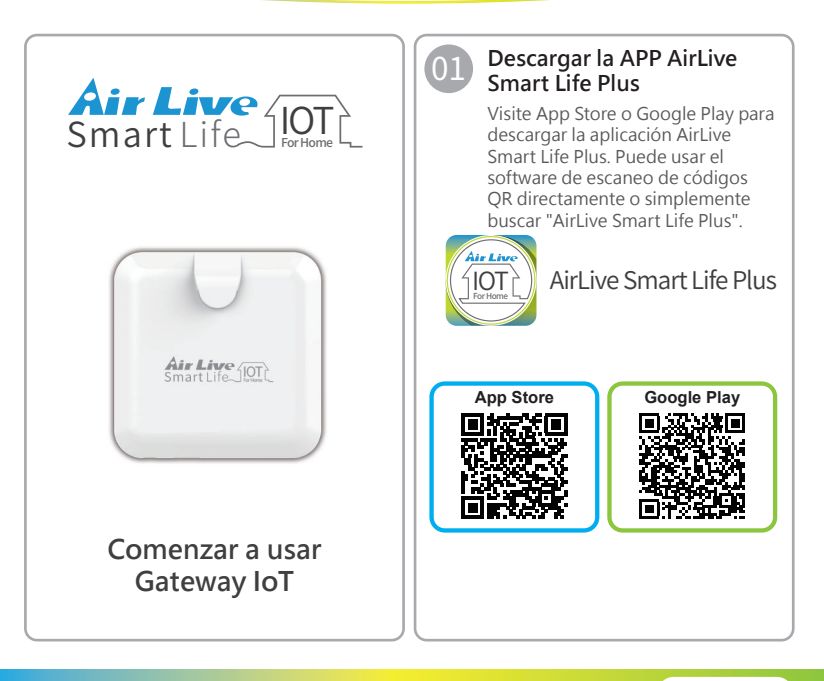

#### Configurar el Paquete IoT Comenzar a usar Gateway IoT

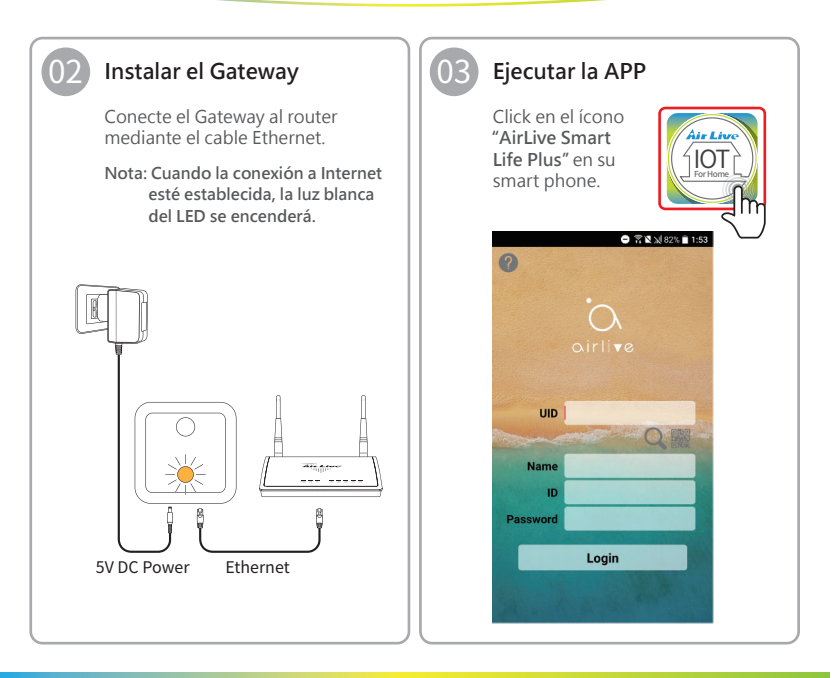

#### Configurar el Paquete IoT Comenzar a usar Gateway IoT

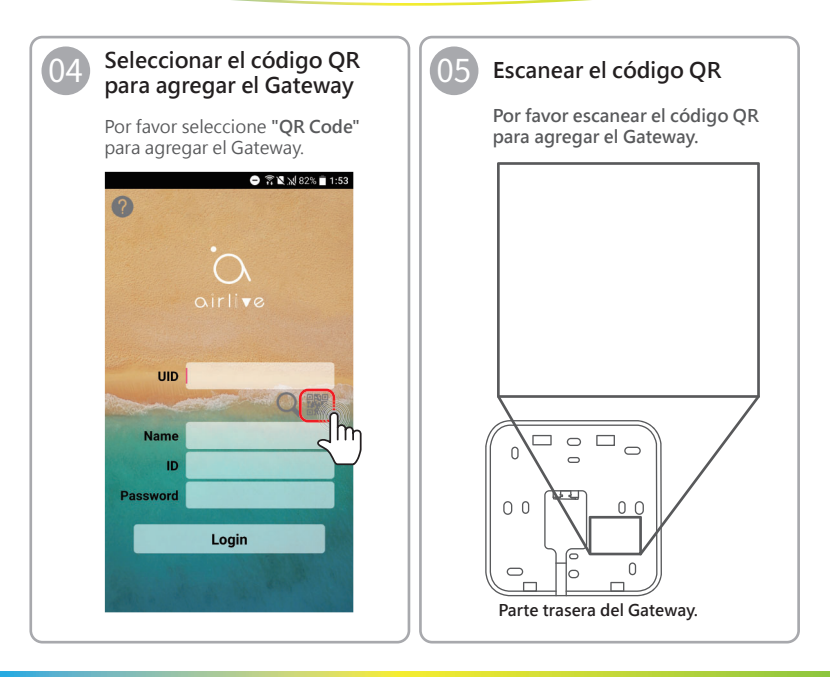

#### Configurar el paquete IoT Comenzar a usar Gateway IoT

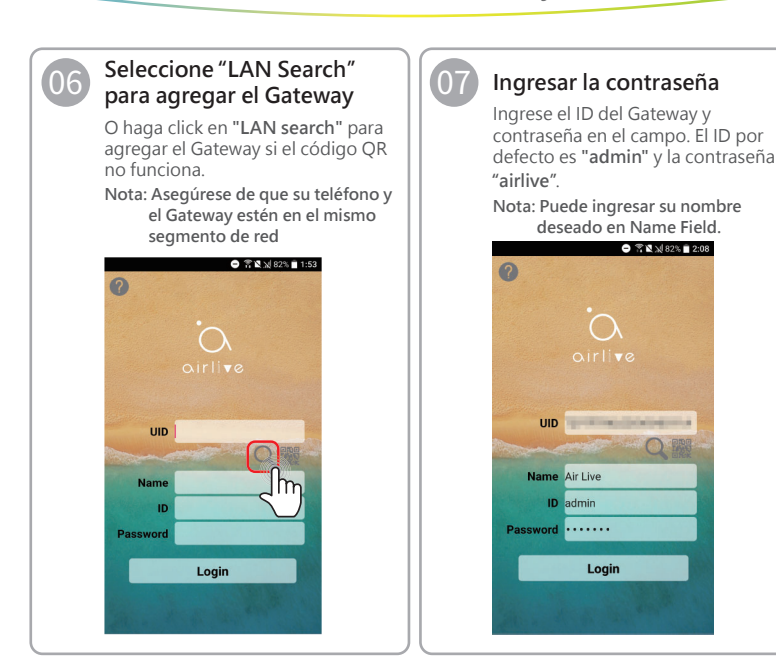

### **Configurar el paquete IoT** Comenzar a usar Dispositivos IoT

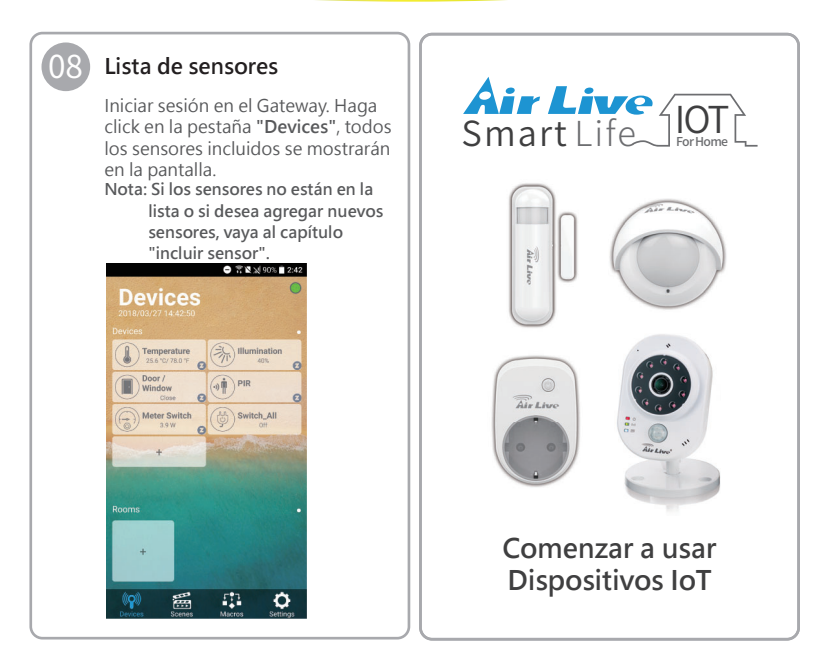

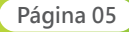

#### **Configurar el paquete IoT** Comenzar a usar Dispositivos IoT

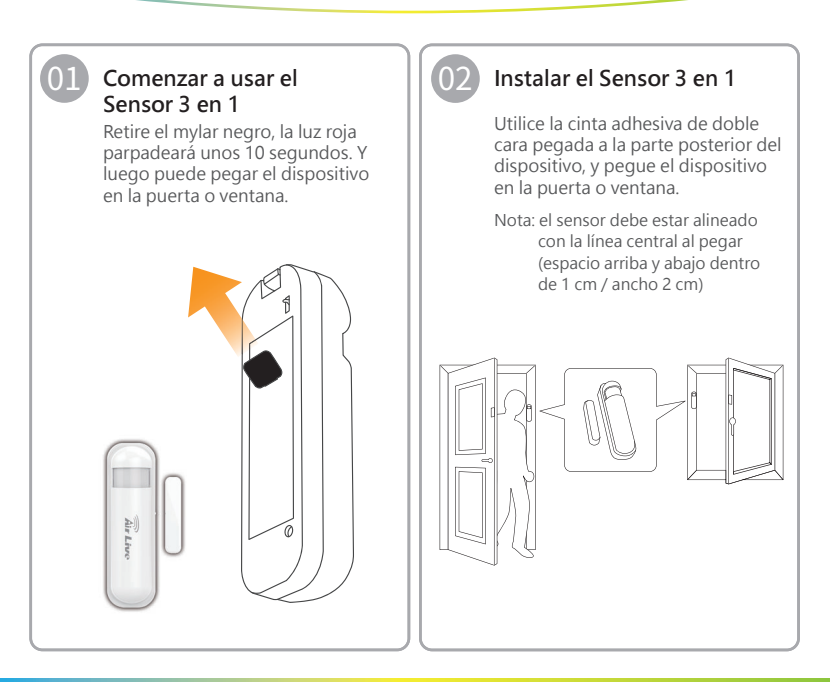

#### **Configurar el paquete IoT** Comenzar a usar Dispositivos IoT

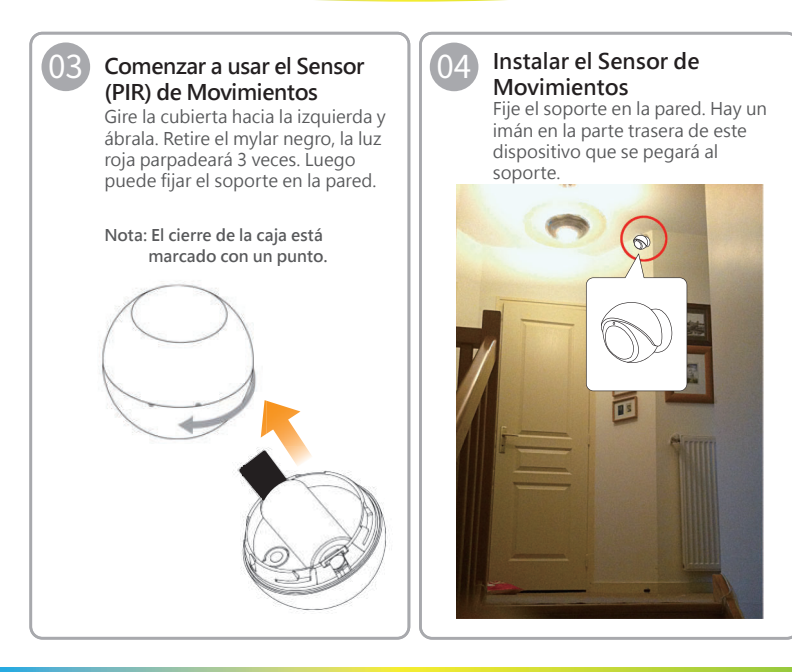

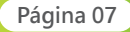

#### **Configurar el Paquete IoT** Comenzar a usar Dispositivos IoT

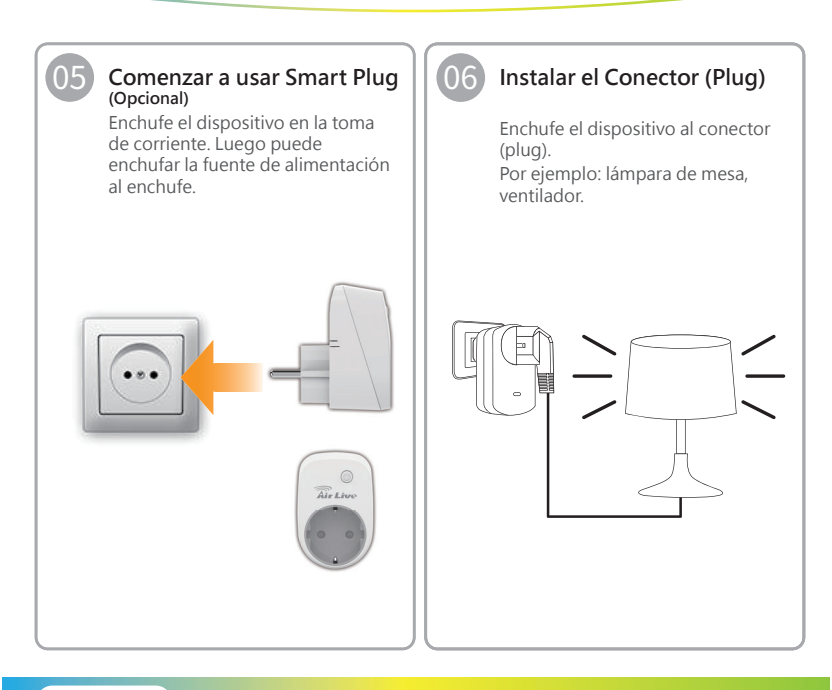

#### **Configurar el Paquete IoT** Comenzar a usar Dispositivos IoT

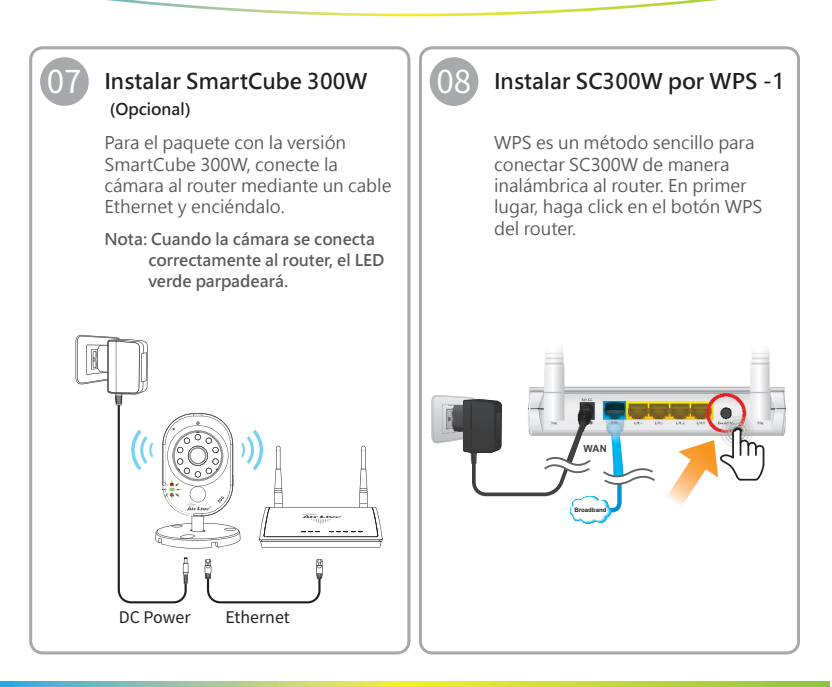

Page 09

#### **Configurar el Paquete IoT** Comenzar a usar Dispositivos IoT

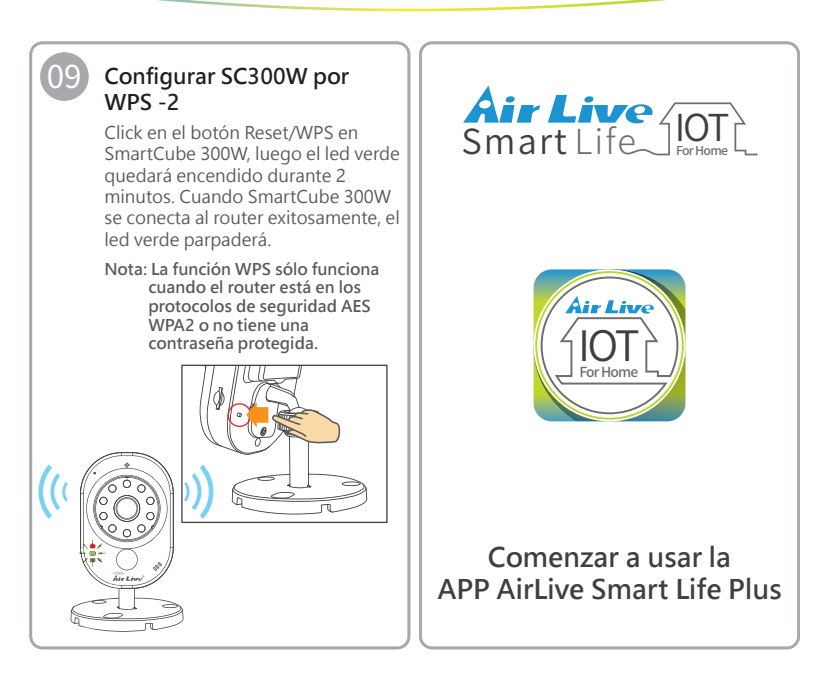

#### **Configurar el Paquete IoT** Comenzar a usar APP AirLive Smart Life Plus

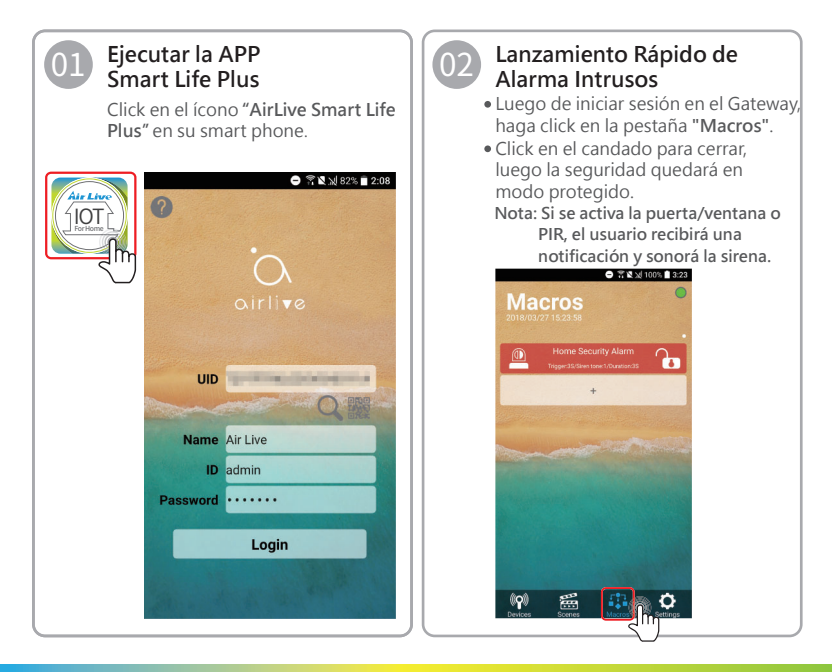

## Configurar el Paguete IoT Comenzar a usar APP Airl ive Smart Life Plus

#### Configuración de Alarma Intrusos

- Click en la pantalla "Home Security Alarm"
- Trigger: Ajusta la duración de activación de la alarma en modo protegido.
- Siren Tone: Para decidir qué melodía de sirena se utilizará. (Hay 6 tonos disponibles).
- Duration: Ajusta la duración de la alarma.

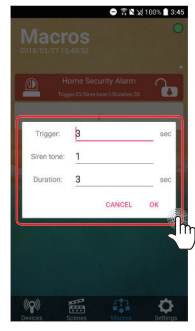

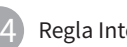

#### **Regla Inteligente**

La APP AirLive Smart Life Plus incluye "Smart Rules" que le permite agrupar sensores desde diferentes salas, así como también realizar escenas (Scenes) y configuración de administración de Macros.

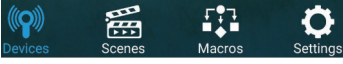

Devices: Enciende/Apaga dispositivos.

- Room: Crea diferentes configuraciones para las salas.
- Scene: Realiza múltiples acciones como encender varias luces al mismo tiempo.
- Macros: Establece condiciones "IF->Then". Por ejemplo, si la iluminación interior está por debaio de cierto nivel, la luz se encenderá.

Settings: Configuración avanzada de APP y Gateway.

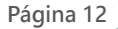

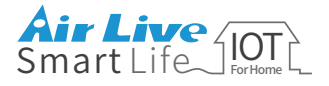

El sensor ha sido incluido en el Gateway por defecto, pero si desea incluir el dispositivo nuevamente, primero debe excluirlo.

#### **Excluir Dispositivos**

#### Excluir Sensor 3 en 1 -1

- Vaya a la página de configuración y seleccione "Other settings".
- Presione el ícono "Include/Exclude" y presione "Exclusion".

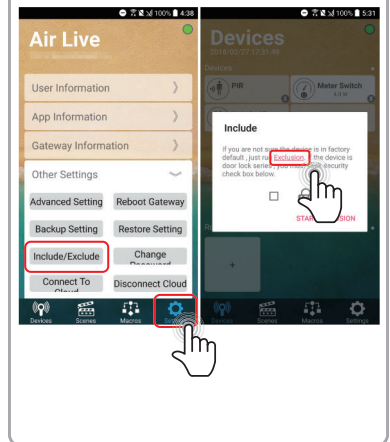

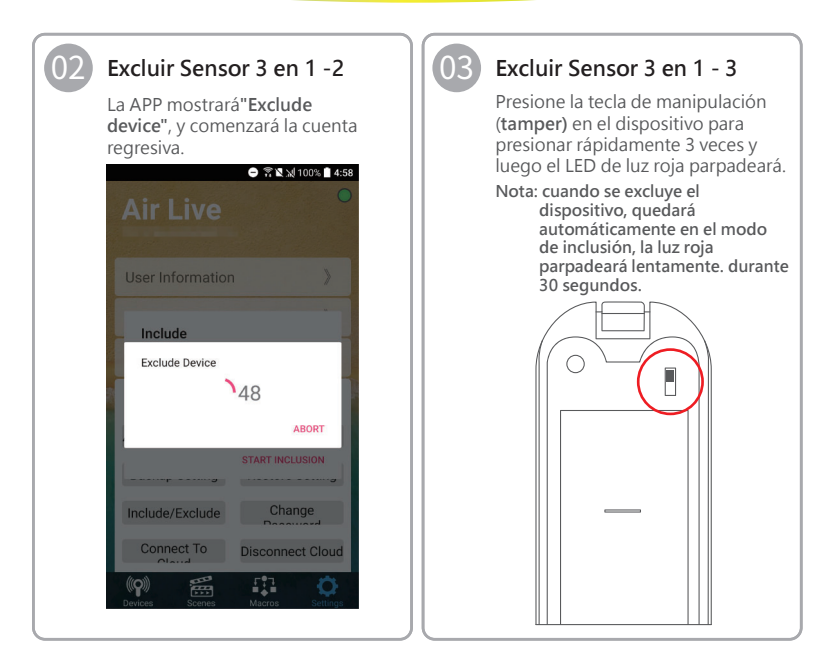

#### Excluir Sensor de Excluir Sensor 3 en 1 - 4 05 Movimientos - 1 Con el dispositivo excluido Vaya a la página de configuración y exitosamente, la APP mostrará un seleccione Other settings. mensaje. • Presione el ícono Include / Exclude y presione Exclusion. 😑 🖀 🖹 👷 100% 🗋 5:13 7 10 100% 5:31 **Air Live** User Information App Information Include **Gateway Information** Include default . just rul Excl Other Settings If you are not sure the device is in factory default, just run Exclusion. If the device is Advanced Setting Reboot Gateway door lock series , you must click security check box below. Backup Setting Restore Setting Include/Exclude Change START INCLUSION Connect To Disconnect Cloud 511 ()Q(

| 66 Excluir Sensor de<br>Movimientos - 2<br>La APP mostrará "Exclude Device",<br>y comenzará la cuenta regresiva. | <b>Excluir Sensor de</b><br><b>Movimientos - 3</b><br>Presione rápidamente la tecla de<br>manipulación 3 veces y luego el<br>LED de luz roja parpadeará.       |
|----------------------------------------------------------------------------------------------------|----------------------------------------------------------------------------------------------------|
| Air Live<br>User Information                                                                                     | Nota: cuando se excluye el<br>dispositivo, quedará<br>automáticamente en el modo<br>de inclusión, la luz roja<br>parpadeará lentamente<br>durante 30 segundos. |

Page 16

## 08

#### Excluir Sensor de Movimientos - 4

Dispositivo excluido exitosamente, la APP mostrará un mensaje.

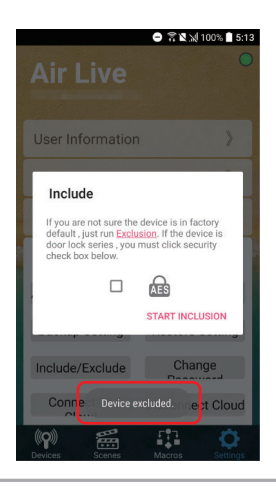

#### Excluir Smart Plug - 1

- Vaya a la página de configuración y seleccione **Other settings**.
- Presione el ícono Include/Exclude y presione Exclusion.

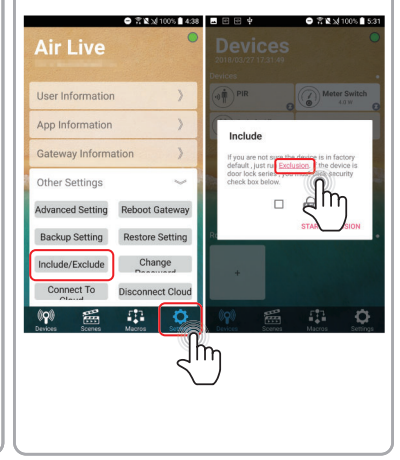

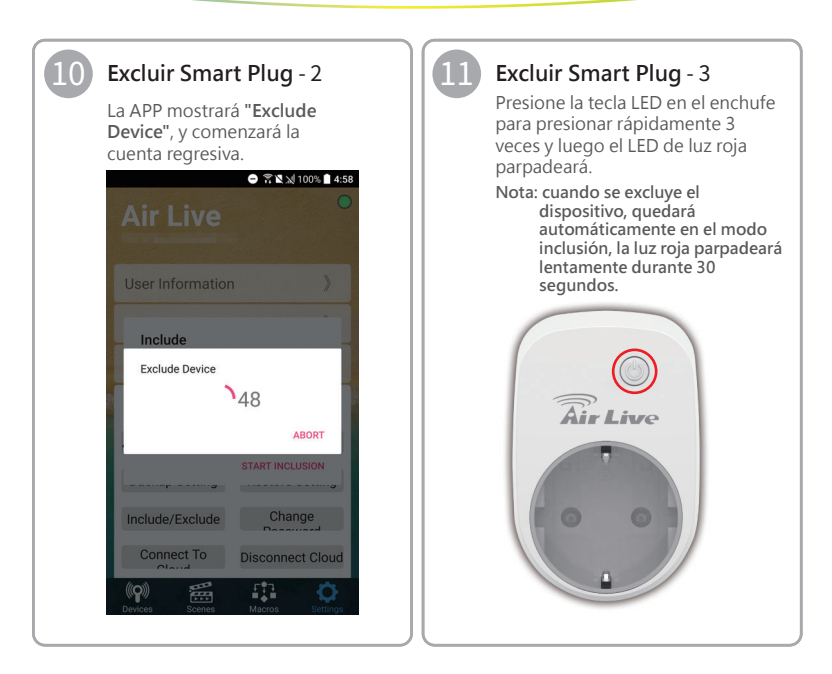

Page 18

#### Apéndice Excluir Dispositivos / Incluir Sensores

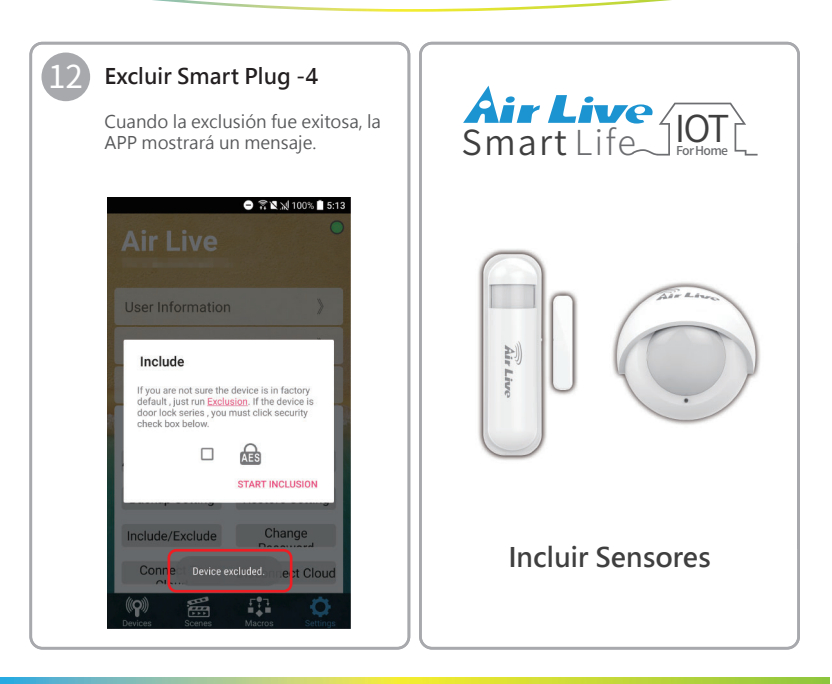

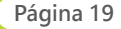

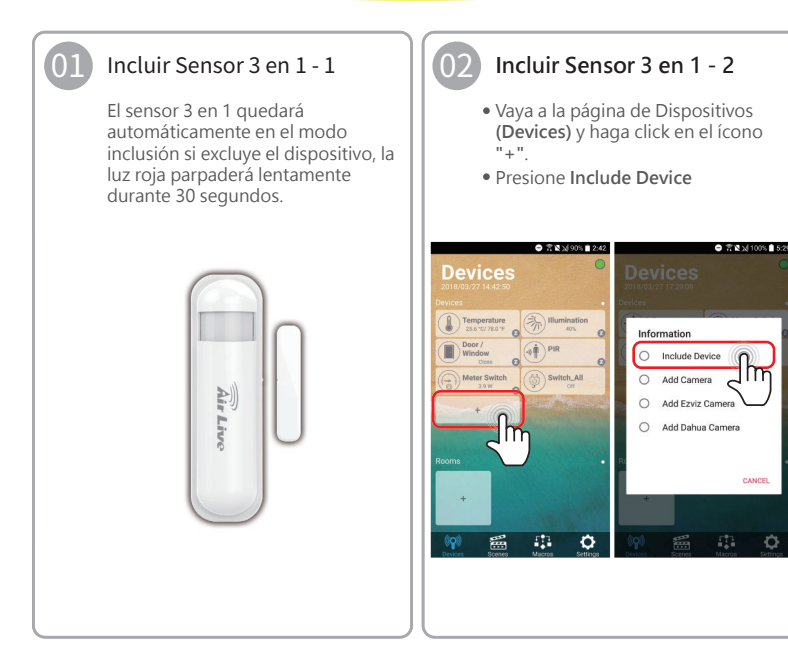

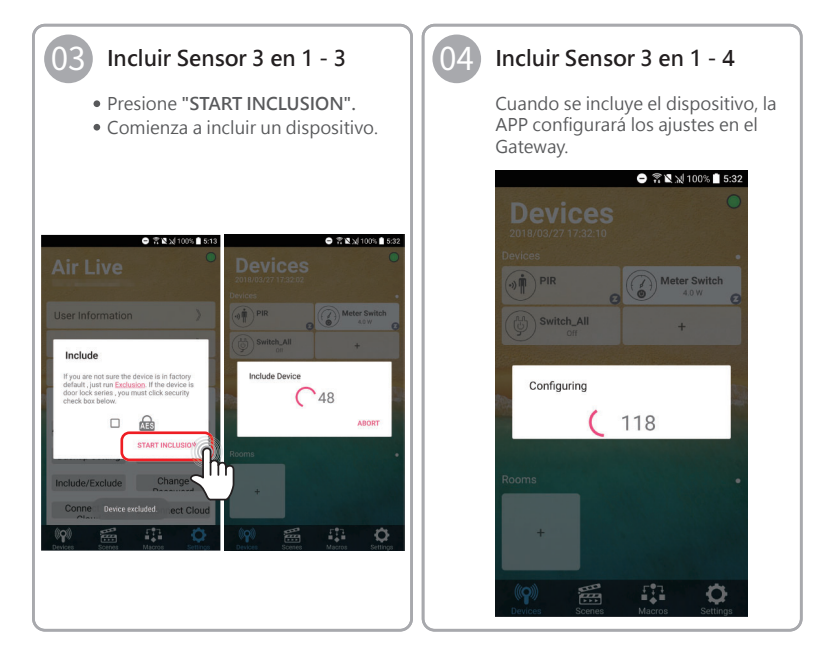

#### Incluir Sensor de Movimientos - 1

0

El sensor PIR quedará automáticamente en el modo de inclusión. Si excluye el dispositivo, la luz roja parpadea lentamente durante 30 segundos.

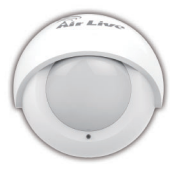

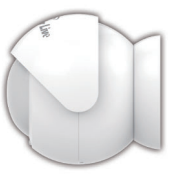

#### Incluir Sensor de Movimientos - 2

- Vaya a la página de Dispositivos (Devices) y haga click en el ícono "+".
- Presione Include Device.

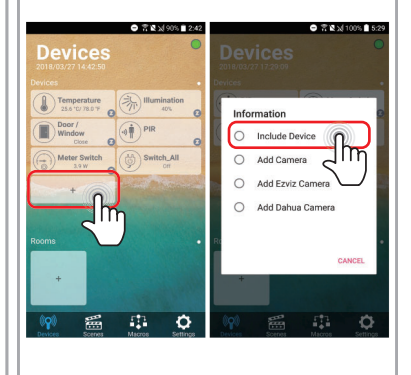

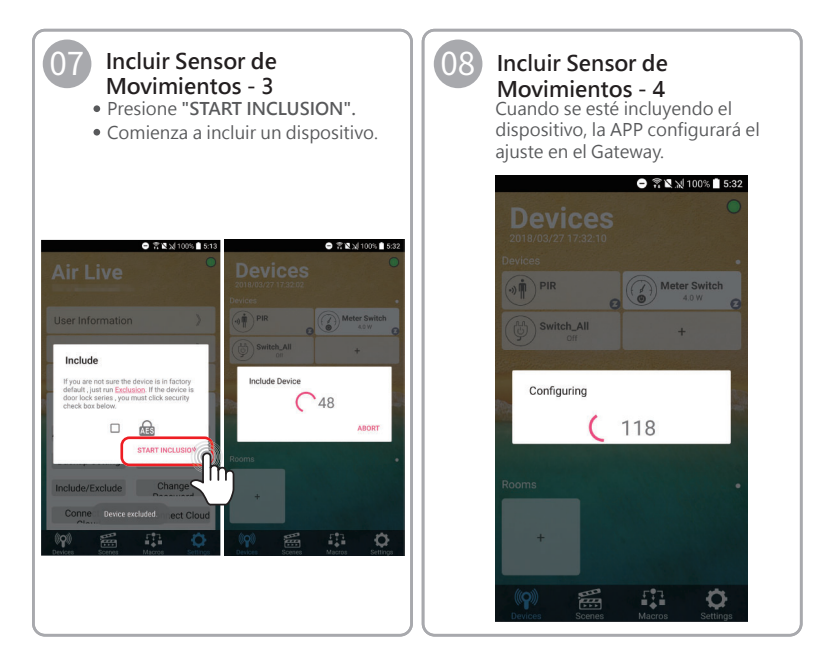

## Apéndice Incluir Smart Plug (Opcional)

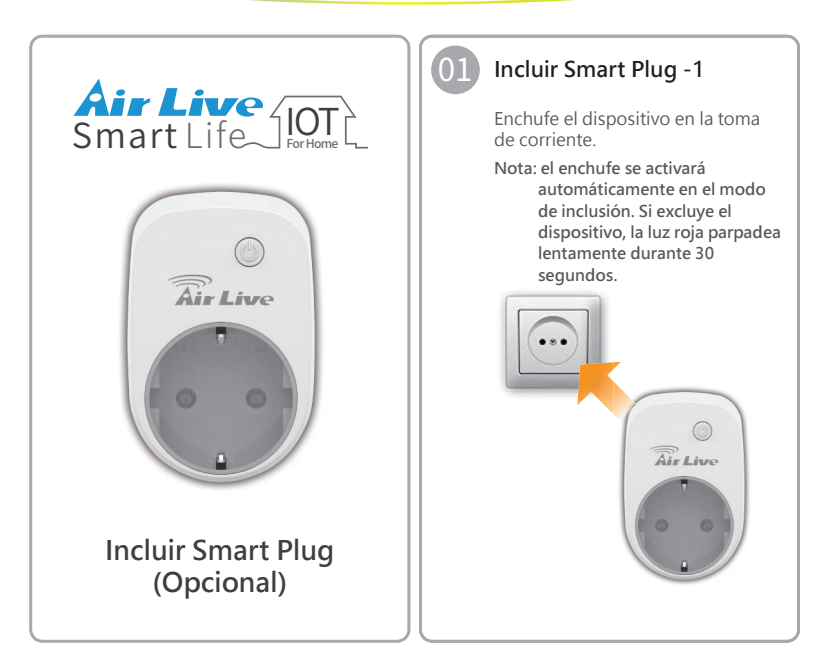

## Apéndice Incluir Smart Plug (Opcional)

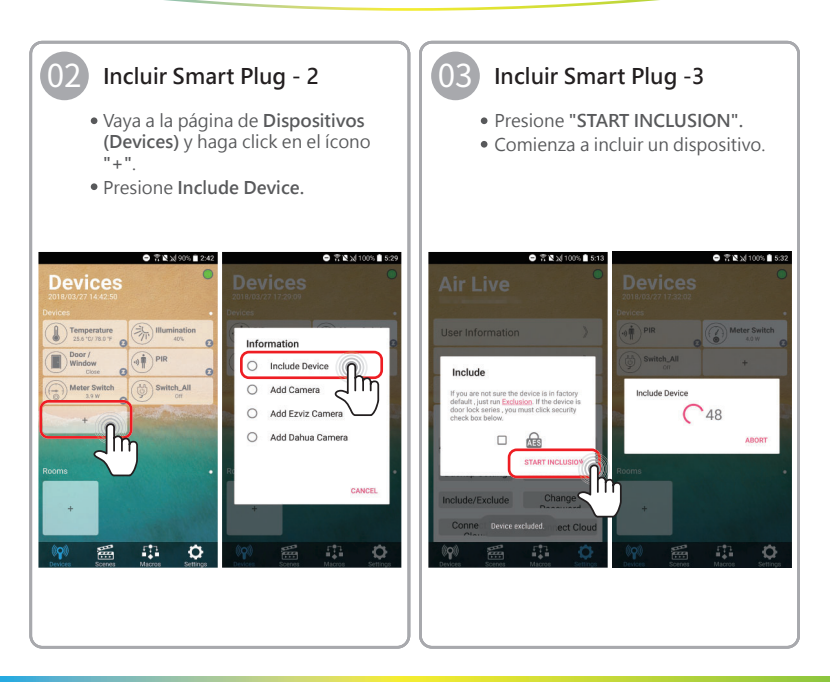

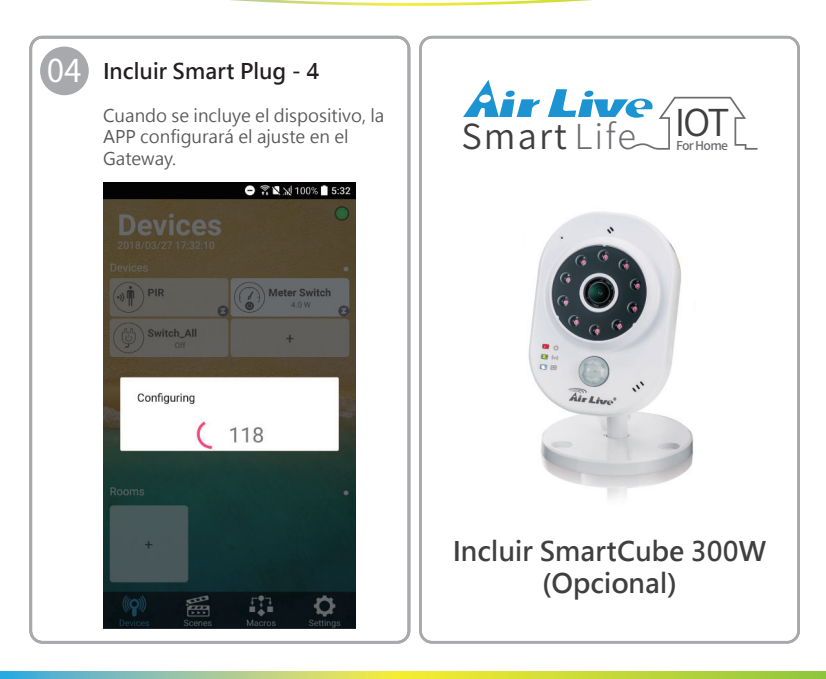

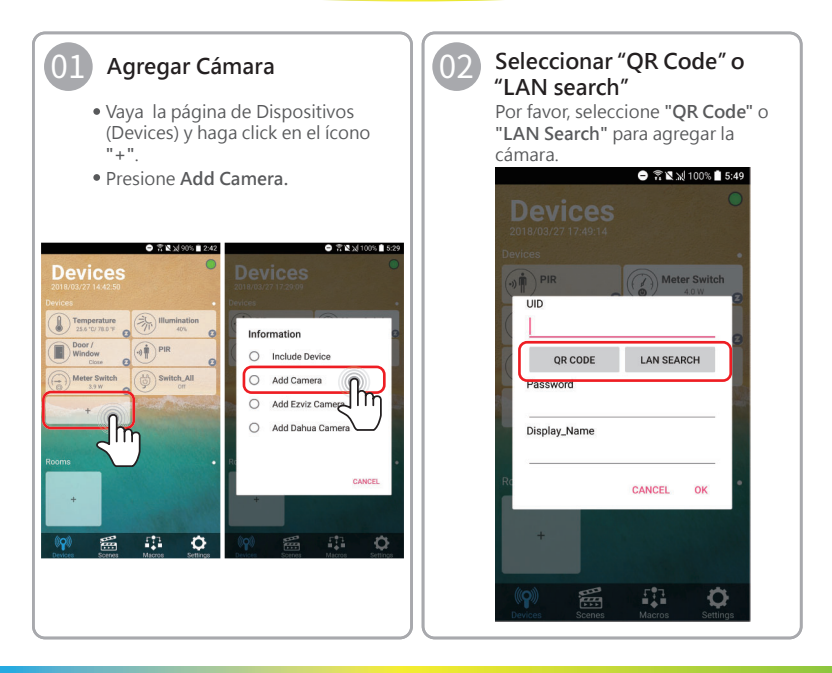

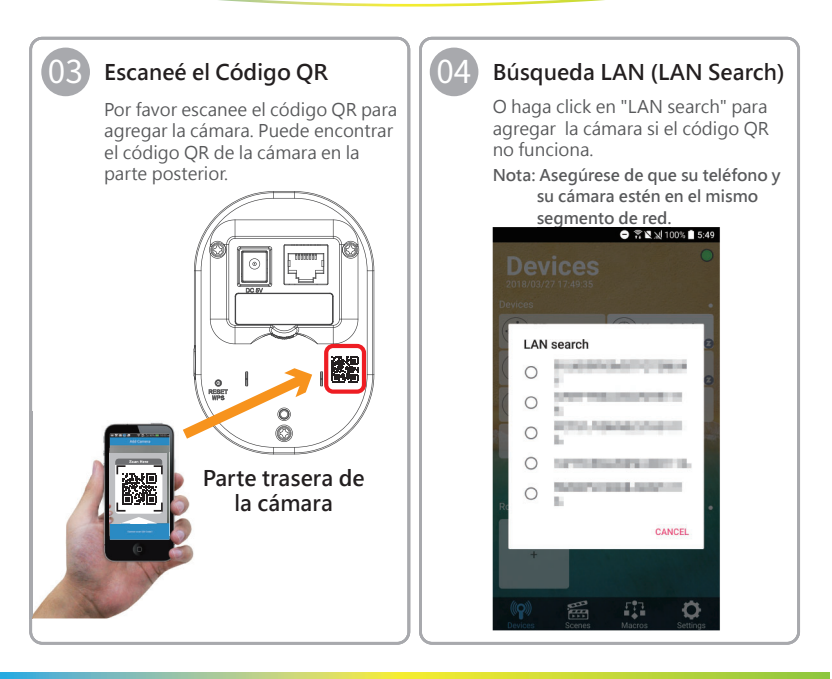

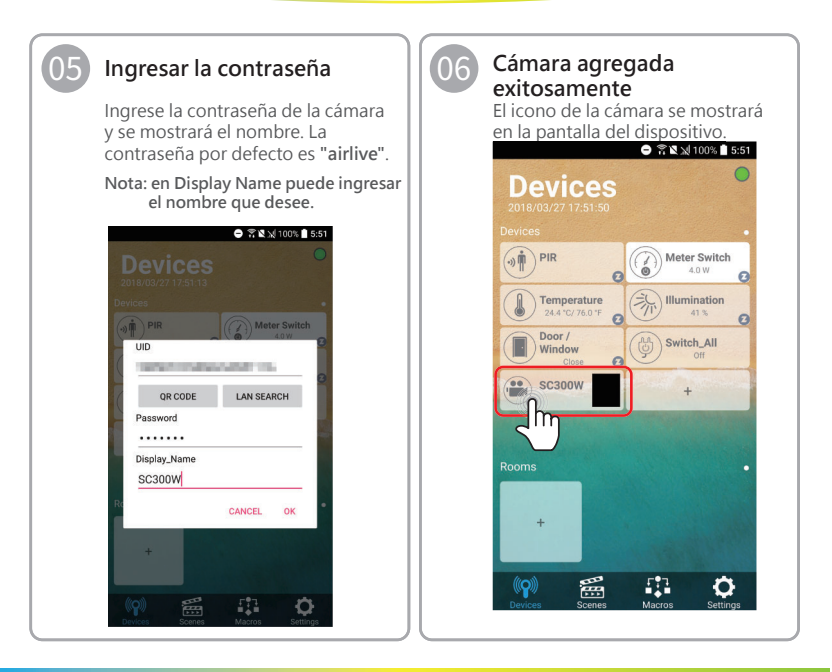

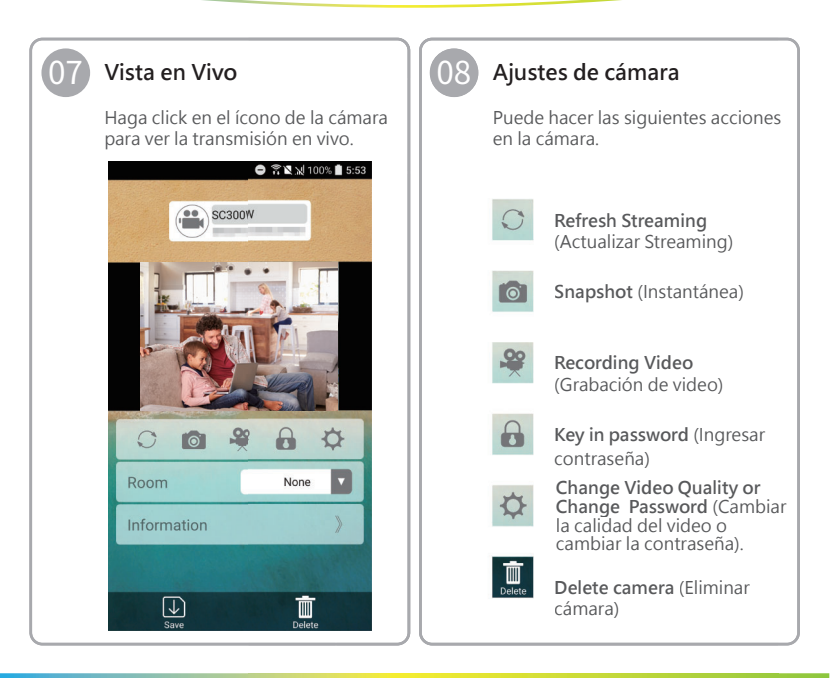

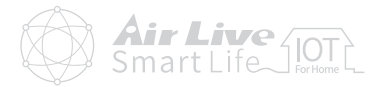

#### Declaración de interferencia de la FCC

Este equipo ha sido probado y cumple con los límites para un dispositivo digital de Clase B, de conformidad con la sección 15 de las Normas de la FCC.

Estos límites están diseñados para proporcionar una protección razonable contra interferencias perjudiciales en una instalación residencial. Este equipo genera, utiliza y puede emitir energía de radiofrecuencia y, si no se instala y utiliza de acuerdo con las instrucciones, puede causar interferencias perjudiciales en las comunicaciones de radio.

Sin embargo, no hay garantía de que no se produzcan interferencias en una instalación en particular.

Si este equipo causa interferencias perjudiciales en la recepción de radio o televisión, lo cual puede determinarse encendiendo y apagando el equipo, se recomienda al usuario que intente corregir la interferencia mediante una de las siguientes medidas:

- · Reorientar o reubicar la antena receptora.
- · Aumente la separación entre el equipo y el receptor.

Conecte el equipo a una toma de corriente en un circuito diferente al que está conectado el receptor.

· Consulte con el distribuidor o con un técnico de radio / TV experimentado para obtener ayuda.

Este dispositivo cumple con la sección 15 de las Reglas de la FCC. La operación está sujeta a las siguientes dos condiciones:

(1) Este dispositivo no puede causar interferencias perjudiciales, y

(2) Este dispositivo debe aceptar cualquier interferencia recibida, incluidas las interferencias que puedan causar un funcionamiento no deseado.

Precaución de la FCC: Cualquier cambio o modificación no aprobada expresamente por la parte responsable del cumplimiento podría anular la autoridad del usuario para operar este equipo.

Este transmisor no debe colocarse ni funcionar junto con ninguna otra antena o transmisor.

#### Advertencia

No deseche los aparatos eléctricos como residuos sin clasificar, use instalaciones de recolección separadas.

Póngase en contacto con su gobierno local para obtener información sobre los sistemas de recolección disponibles.

Si los aparatos eléctricos se desechan en vertederos o basureros, las sustancias peligrosas pueden filtrarse en el agua subterránea y entrar en la cadena alimentaria, dañando su salud y bienestar.

Cuando reemplaza electrodomésticos viejos por nuevos, el comercio minorista está legalmente obligado a retirar su electrodoméstico antiguo para su eliminación, al menos de forma gratuita.

#### Información de exposición a radiofrecuencias (SAR)

Este dispositivo cumple con los requisitos gubernamentales para la exposición a ondas de radio. Este dispositivo está diseñado y fabricado para que no exceda los límites de emisión para la exposición a la energía de radiofrecuencia (RF) establecidos por la Comisión Federal de Comunicaciones del Gobierno de los EE. UU.

El estándar de exposición emplea una unidad de medida conocida como Tasa de absorción específica o SAR. El límite de SAR establecido por la FCC es de 1.6 W / kg. Las pruebas de SAR se realizan usando posiciones de operación estándar aceptadas por la FCC con el EUT transmitiendo al nivel de potencia especificado en diferentes canales.

La FCC ha otorgado una Autorización de equipo para este dispositivo con todos los niveles de SAR informados evaluados de acuerdo con las pautas de exposición a RF de la FCC. La información de SAR sobre este dispositivo está archivada en la FCC y se puede encontrar en la sección Display Grant (Mostrar subvención) de www.fcc.qov/explexite/activat/despues de buscar el ID de la FCC ID: DDMSG101

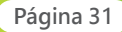

# Smart Home Kit QIG

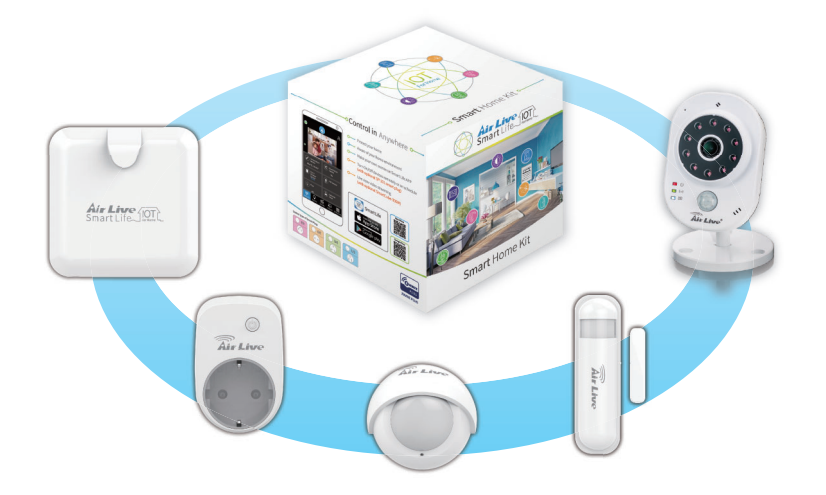

#### www.airlive.com

OvisLink Corp.

5F, No.6, Lane 130, Min-Chuan Rd., Hsin-Tien Dist., New Taipei City 231, Taiwan TEL: +886 2218 6888 FAX: +886 2218 6988